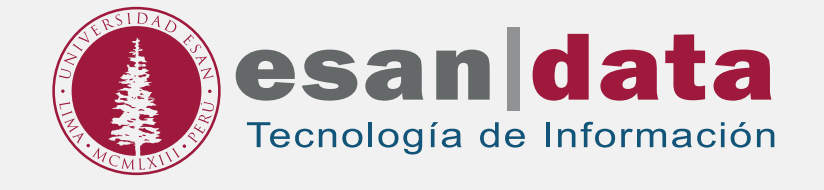

# Manual dirigido al alumno: INSTALACIÓN DE PACKET TRACER

Elaborado por: Laboratorios

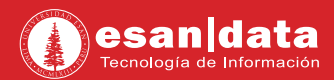

### **GUÍA PARA LA INSTALACIÓN DE PACKET TRACER**

Este manual esta creado con la finalidad de guiar al alumno en la instalación del software Packet Tracer.

Packet Tracer es un programa de simulación de red, que permite complementar la parte física en el aula.

### Paso N° 1:

Descarga el Software: Ingrese al siguiente URL: https://www.netacad.com/es/courses/packet-tracer/introduction-packet-tracer Seleccione, "Inscríbase hoy mismo".

01. Rellene el formulario que aparecerá.

| Sign Up For <b>Int</b><br>Packet Tracer                                                                                                    | rodu<br>0918          | ction to                          | - Al                | 0<br> |
|----------------------------------------------------------------------------------------------------|-----------------------|-----------------------------------|---------------------|-------|
| We're excited to have you yon us, Before you get start<br>we need to know in two things about you                                                | led.                  | Englan T O                        |                     |       |
| ( Minist Manhad ) (                                                                                                    |                       | LaitName                          |                     |       |
| Email Arbung                                                                                                    |                       |                                   |                     |       |
| La mean with the representation for the network Addenty<br>County in Pasamont<br>New passions intest contain at least 8 characters. It must also | s ocude at least from | rcase (acc), hispercase (ASC), r  | ind 1 number ()25). | _     |
| County Selections                                                                                                    | <u>*</u>              | BINRIANCE SHELLOW                 |                     | ÷.    |
| Genter: Select One                                                                                                    | +                     | What is your processal expensione | witt or neoworking? | ¥.    |

02. Recibirá un mensaje de activación de la cuenta.

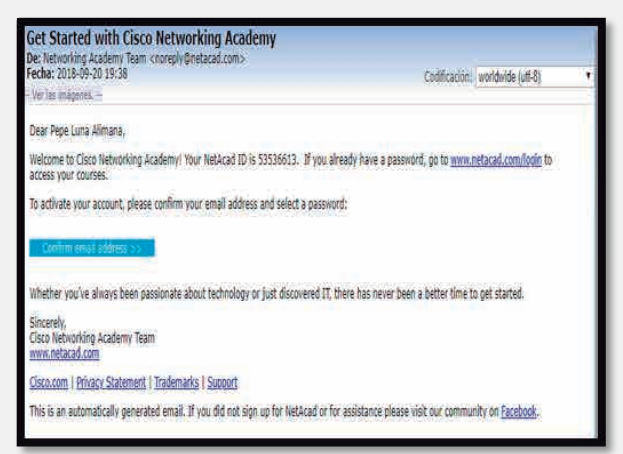

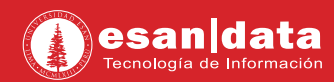

**03.** Confirme el correo de registro y acceda a la página a través del enlace de correo. En la barra superior, seleccione "**Resources**" y dentro del menú desplegable, seleccione "**Download packter Tracer**"

| https://www.netacad.com/group/landing/v2/learn/                                            |                                               | *                                             |
|--------------------------------------------------------------------------------------------|-----------------------------------------------|-----------------------------------------------|
| st[1:1]1. Nameuming by staticzed Nexe and Pients Support<br>CISCO Academy                  | Resources Pape                                | Last successful leger on 09/05/018 at 7.34 PM |
| Mv NetAcad                                                                                 | Class Caddens and Viscoves<br>Find an Academy | Calle the flow                                |
| ing root local                                                                             | Desminad Packet Tracer                        | Marine Commence                               |
| Alent Instructors Using Translated Guurses and Packel Tracer                               | Cather Recourses<br>Garser Webhans            |                                               |
|                                                                                            |                                               | Browse Course Catalog                         |
| Courses I've Enrolled in                                                                   |                                               | View at *                                     |
| the Progress  Exploratory Introduction to Packet Tracer Dθ18 Introduction to Packet Tracer |                                               |                                               |

**04.** Dentro de la ventana de descarga, elija la versión de acuerdo a la arquitectura que maneja el equipo.

| Cisco Packet Tracer                                                                                                    |
|----------------------------------------------------------------------------------------------------|
| The best way to learn about networking is to do it. Cisco Packet Tracer, an innovative network<br>configuration simulation tool, helps you hone your networking configuration skills from your desktop<br>or mobile device. Use Packet Tracer to: |
| <ul> <li>Sharpen your skills for a job interview</li> <li>Prepare for a certification exam</li> <li>Practice what you learn in networking courses</li> </ul>                                                                                      |
| Download                                                                                                    |
| Choose the OS you are using and download the relevant files. Read the FAQ. View Tutorials.                                                                                                    |
| NOTE: Packet Tracer requires authentication with your NetAcad.com login and password when you first use it and for each new OS login session (1)                                                                                                  |
| Windows Desktop Version 7.2 English           64 Bit Download         32 Bit Download                                                                                                    |
| Linux Desktop Version 7.2 English<br>64 Bit Download                                                                                                    |

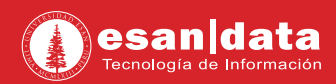

## Paso N° 2:

Instalación del software:

01. Ejecute el instalador y haga clic en "Next".

| ense Agreement                                                            |                                               |                       |     |
|---------------------------------------------------------------------------|-----------------------------------------------|-----------------------|-----|
| Please read the following important                                       | information before continu                    | ing.                  | Ć   |
| Please read the following License A<br>agreement before continuing with 1 | greement. You must accep<br>the installation. | t the terms of thi    | s   |
| Cisco                                                                     | Packet Tracer                                 |                       | ^   |
| Software                                                                  | License Agreement                             |                       |     |
|                                                                           |                                               |                       |     |
| IMPORTANT: PLEASE<br>TRACER SOFTWARE                                      | READ THIS CISC<br>LICENSE AGREE               | O PACKET              | 5 ~ |
| IMPORTANT: PLEASE<br>TRACER SOFTWARE                                      | READ THIS CISC<br>LICENSE AGREE               | O PACKET<br>MENT (THE |     |

02. Consultará la ubicación de la carpeta donde se instalará, haga clic en "Next".

| Setup - Cisco Packet Tracer 7.2 64Bit   |                           | -                 |        |
|-----------------------------------------|---------------------------|-------------------|--------|
| Select Destination Location             |                           |                   |        |
| Where should Cisco Packet Tracer 7.2    | 2 64Bit be installed?     |                   |        |
| Setup will install Cisco Packet         | t Tracer 7.264Bit into th | ne following fold | ier.   |
| To continue, click Next. If you would l | ike to select a different | folder, click Bro | wse.   |
| C:\Program Files\Cisco Packet Tracer    | 7.2                       | Br                | owse   |
|                                         |                           |                   |        |
| At least 617.1 MB of free disk space is | s required.               |                   |        |
| At least 617.1 MB of free disk space is | s required.               | Next >            | Cancel |

**03.** Coloque un nombre a la carpeta de los accesos directos dentro del menú inicio. Haga clic en "**Next**".

| Setup - Cisco Packet Tracer 7.2 64Bit                                         |                      | (5        | ×    |
|-------------------------------------------------------------------------------|----------------------|-----------|------|
| Select Start Menu Folder<br>Where should Setup place the program's shortcuts? |                      |           |      |
| Setup will create the program's shortcuts in the following Sta                | irt Menu<br>lick Bro | u folder. |      |
| Cisco Packet Tracer                                                           | Bro                  | owse      |      |
|                                                                               |                      |           |      |
|                                                                               |                      |           |      |
|                                                                               |                      |           |      |
|                                                                               |                      |           |      |
| < Back Next                                                                   | >                    | Car       | ncel |

**04.** En la siguiente ventana, se brindará la opción de crear un acceso directo en el escritorio. Haga clic en "**Next**".

| Setup - Cisco Packet Tracer 7.2 64Bit                                                    |           |            | -           |          | ×    |
|------------------------------------------------------------------------------------------|-----------|------------|-------------|----------|------|
| Select Additional Tasks                                                                  |           |            |             |          |      |
| Which additional tasks should be performed?                                              |           |            |             |          |      |
| Select the additional tasks you would like Setup to<br>Tracer 7.2 64Bit, then dick Next. | o perform | while inst | talling Cis | co Packe | t    |
| Additional shortcuts:                                                                    |           |            |             |          |      |
| Create a desktop shortcut                                                                |           |            |             |          |      |
| Create a Quick Launch shortcut                                                           |           |            |             |          |      |
|                                                                                          |           |            |             |          |      |
|                                                                                          |           |            |             |          |      |
|                                                                                          |           |            |             |          |      |
|                                                                                          |           |            |             |          |      |
|                                                                                          |           |            |             |          |      |
|                                                                                          |           |            |             |          |      |
|                                                                                          |           |            | _           | -        |      |
|                                                                                          | < Back    | Nex        | t >         | Car      | ncel |
|                                                                                          | _         |            |             | -        |      |

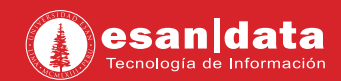

05. En la siguiente ventana, se visualizará el resumen de la configuración. Haga clic en "Install".

| leady to Install                                                                 |               |                 |       |
|----------------------------------------------------------------------------------|---------------|-----------------|-------|
| Setup is now ready to begin installing Cisco Packe<br>computer.                  | t Tracer 7.2  | 64Bit on your   | Ĉ     |
| Click Install to continue with the installation, or clic<br>change any settings. | ck Back if yo | u want to revie | ew or |
| Destination location:<br>C:\Program Files\Cisco Packet Tracer 7.2                |               |                 | ×     |
| Start Menu folder:<br>Cisco Packet Tracer                                        |               |                 |       |
| Additional tasks:<br>Additional shortcuts:<br>Create a desktop shortcut          |               |                 |       |
|                                                                                  |               |                 | ~     |
| <                                                                                |               |                 | >     |
|                                                                                  |               | and a state     | -     |

06. Se iniciará la instalación del software.

| Setup - Cisco Packet Tracer 7.2 648it -                                         |        |
|---------------------------------------------------------------------------------|--------|
| Installing                                                                      |        |
| Please wait while Setup installs Cisco Packet Tracer 7.2 64Bit on your computer |        |
| Extracting files                                                                |        |
|                                                                                 |        |
|                                                                                 |        |
|                                                                                 |        |
|                                                                                 |        |
|                                                                                 |        |
|                                                                                 |        |
| [                                                                               | Cancel |
|                                                                                 |        |

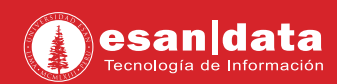

#### 07. Haga clic en "Finish".

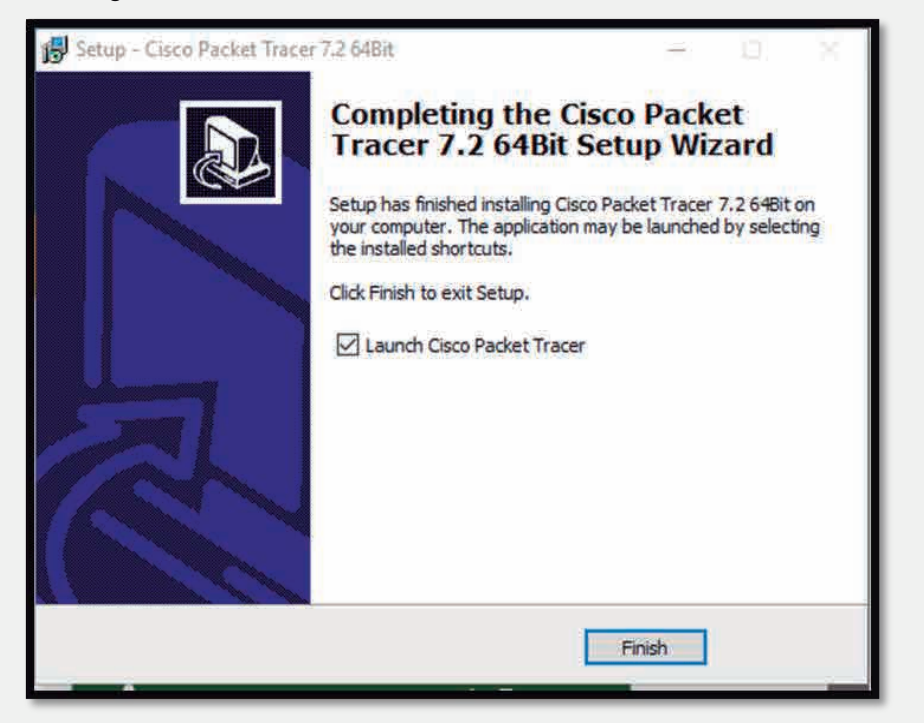

**08.** Ejecutar el software; en la ventana haga clic en **"Ok"**. Esta ventana solo la observará en el primer inicio.

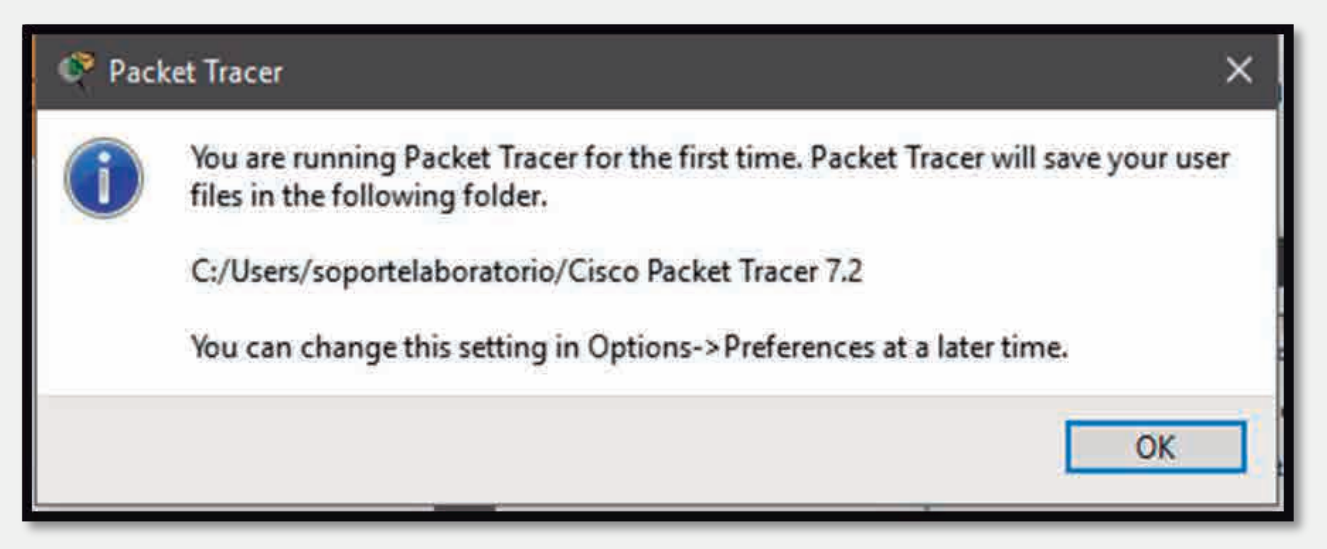

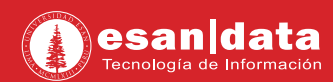

09. El software, pedirá los datos de autenticación; se colocará los datos usados durante el registro.

| Cisco Networking Academy Log    | In                                                              |
|---------------------------------|-----------------------------------------------------------------|
| Email address or screen name    | 1                                                               |
| Password                        |                                                                 |
| Log In                          | Forgot Password<br>Resend Activation Email<br>Redeem Seat Token |
|                                 | Go to Full Ste                                                  |
| Privacy Statement<br>Trademarks | Cookie Policy<br>Class, carti                                   |

**10.** Finalmente podrá hacer uso del software.

| 🗞 Cisco Packet Tracer                           | - 0             | ×       |
|-------------------------------------------------|-----------------|---------|
| File Edit: Options: Vew: Tools Extensions: Help |                 |         |
| ▶ ■ ₩ ♣ Ø £ ≵ @ @ f 7 @ @ Q □ ■ ■ ⊠             |                 | ?       |
|                                                 |                 |         |
| 🔨 Logica) 🗧 Phys. 8 (1997)                      | A               |         |
|                                                 |                 | .6      |
|                                                 |                 | - 11    |
|                                                 |                 |         |
|                                                 |                 | 1.1     |
|                                                 |                 |         |
|                                                 |                 |         |
|                                                 |                 |         |
|                                                 |                 |         |
|                                                 |                 |         |
|                                                 |                 |         |
|                                                 |                 |         |
|                                                 |                 |         |
|                                                 |                 |         |
|                                                 |                 |         |
|                                                 |                 |         |
|                                                 |                 |         |
|                                                 |                 |         |
|                                                 |                 |         |
|                                                 |                 |         |
|                                                 |                 |         |
|                                                 |                 | 14      |
| <[]                                             |                 | ×       |
|                                                 | Realtime) 💭 Sen | mettori |
|                                                 |                 |         |
|                                                 |                 | 4       |
| 2911 2311                                       |                 | ~       |
|                                                 |                 |         |

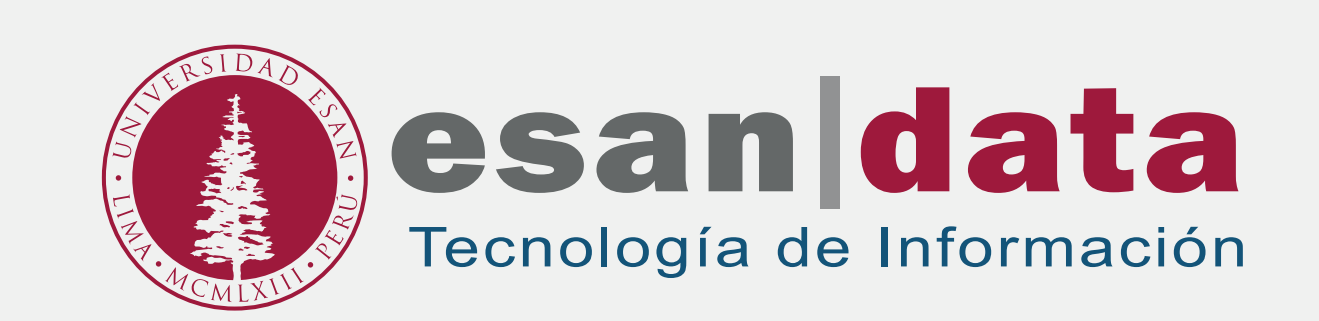